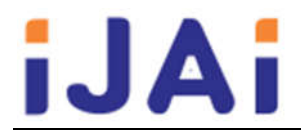

# Sistem Informasi Career Development Center Fakultas Matematika Dan Ilmu Pengetahuan Alam Universitas Sebelas Maret Surakarta

# Hanifah Hanun Nisa, Berliana Kusuma Riasti

Program Studi D3 Teknik Informatika, Sekolah Vokasi, Universitas Sebelas Maret Email: hanifahhanun@student.uns.ac.id

| Info Artikel                                                                        | Abstrak                                                                                                    |
|-------------------------------------------------------------------------------------|----------------------------------------------------------------------------------------------------|
| <b>Kata Kunci :</b><br>career development, sistem<br>informasi, lowongan pekerjaan, | <i>Career Development</i> merupakan salah satu cara formal yang digunakan sebuah perusahaan atau organisasi dalam memastikan orang-orang yang dibutuhkan akan tersedia dengan kualifikasi dan kelayakan yang sudah terpenuhi. Dalam sebuah lembaga pendidikan setingkat Universitas, pelayanan pengembangan karir difokuskan untuk mencarikan pekeriaan bagi |

# Keywords :

tes potensial akademik

career development, information system, job vacancies, potential academic test

**Tanggal Artikel** 

Dikirim : 6 April 2021 Diterima : 30 Mei 2021

sinbanyai mahsiswa ataupun alumni dari universitas tersebut. Terdapat salah satu metode yang dinilai lebih efektif dalam mengelola pengembangan karir sumberdaya manusia dalam suatu instansi yaitu menggunakan sistem informasi. Sistem informasi dapat digunakan secara online sehingga dapat diakses dimanasaja. Pelayanan pengembangan karir dengan menggunakan sistem informasi dapat memberikan pelayanan yang efektif dan efisien. Metode yang digunakan pada Sistem Informasi Career Development Center Fakultas Matematika dan Ilmu Pengetahaun Alam Universitas Sebelas Maret Surakarta meliputi observasi, pengumpulan data, analisis, perancangan sistem, implementasi dan uji coba. Hasil penelitian menunjukkan Sistem Informasi Career Development Center Fakultas Matematika dan Ilmu Pengetahuan Surakarta dapat melakukan pengajuan lowongan pekerjaan, penambahan lowongan pekerjaan, ujian soal Tes Potensial Akademik (TPA), dan menghitung hasil nilai ujian TPA dengan menggunakan rumus BAPPENAS. Cara kerja dari sistem tersebut yakni perusahaan menambahkan lowongan pekerjaan ke dalam sistem yang kemudian alumni akan menambahakan lamaran pekerjaan sesuai dengan lowongan pekerjaan yang akan dipilih, apabila alumni diterima oleh pihak perusahaan maka alumni akan dihubungi oleh pihak perusahaan sesuai dengan email ataupun nomor yang tertera di biodata alumni tersebut.

# Abstarct

Career Development is a formal way that a company or organization uses to ensure that the people needed will be available with the qualifications and eligibility that have been met. In a university-level educational institution, career development services are focused on finding jobs for students or alumni from the university. There is one method that is considered more effective in managing career development of human resources in an institution, namely using an information system. Information systems can be used online so that they can be accessed anywhere. Career development services using information systems can provide effective and efficient services. The method used in the Career Development Center Information System, Faculty of Mathemathics and Natural Sciences, Sebelas Maret University Surakarta includes observation, data collection, analysis, system design, implementation and testing. The Career Development Center Information System of the Faculty of Mathematics and Science Surakarta has the ability to submit job vacancies, add job vacancies, test the Academic Potential Test (TPA), and calculate the results of the TPA exam score with BAPPENAS formula. The way this system works is that the company adds job vacancies to the system where alumni will add job applications according to the job vacancies to be selected, if the alumni are accepted by the company, the alumni will be contacted by the company according to the email or number listed on the biodata these alumni.

# 1. PENDAHULUAN

Di era industrial saat ini, tuntutan untuk mendapatkan pekerjaan yang semakin tinggi dan persaingan Sumber Daya Manusia yang cukup ketat terkadang menyulitkan seseorang untuk mendapatkan suatu pekerjaan. Universitas Sebelas Maret Surakarta (UNS) memiliki Sistem Informasi 'Career Development Centre' berbasis web yang beralamatkan cdc.uns.ac.id memiliki tujuan untuk menjadi mediator antara para Alumni ataupun Mahasiswa dengan perusahaan / instansi yang sedang membutuhkan tenaga kerja. Namun, dikarenakan sistem tersebut masih bersifat global menjadikan masyarakat luar selain civitas akademika UNS dapat mengakses dam melamar pekerjaan melalui sistem tersebut. Sehingga persaingan alumni terutama fresh graduate dalam melamar pekerjaan melalui sistem tersebut dapat dikatakan cukup berat. Selain itu FMIPA UNS belum memiliki sistem informasi career development centre-nya sendiri. Oleh sebab itu penulis tertarik untuk menyusun tugas akhir dengan judul "Sistem Informasi Career Development Centre Fakultas Matematika dan Ilmu Pengetahuan Alam Universitas Sebelas Maret Surakarta Berbasis Web".

Penelitian pertama menurut [1] Hendrawan A, Joko D. Pengembangan sistem career centre untuk departemen konseling dan pengembangan karir (DKPK) universitas esa unggul. Jurnal Ilmu Komputer; 2013. Vol. 09. Dijelaskan bahwa tujuan dari penelitian tersebut adalah untuk membantu menangani masalah pendaftaran Career Centre untuk departemen Konseling dan Pengembangan Karir (DKPK) yang masih bersifat manual menjadi berbasis web/online.

Penelitian kedua menurut [2] Kusmiati, Herlinda. Pengembangan sistem informasi bursa lowongan pekerjaan divisi career center palcomtech berbasis WEB; 2015 Vol. 5, No. 1 : 35 – 49. Dijelaskan bahwa tujuan dari penelitian tersebut adalah untuk membantu para pencari kerja mendapatkan informasi tentang lowongan pekerjaan dan majikan dengan mudah dapat memberikan informasi yang diperlukan oleh pekerjanya.

Penelitian ketiga menurut [3] Hermawan J, Somantri M., dan Satoto K. Perancangan career development center undip berbasis web; 2012. Dijelaskan bahwa tujuan dari penelitian tersebut adalah untuk membuat sebuah sistem informasi berbasis web sebagaipusatinformasi lowongan pekerjaan bagi lulusan maupun mahasiswa aktif Universitas Diponegoro.

Penelitian keempat menurut [4] Stefanny V, Nurasia. Analisa dan perancangan aplikasi *career development center* pada stimik insan pembangunan; 2017. Jurnal IPSIKOM, Vol. 5. Dijelaskan bahwa tujuan dari penelitian tersebut adalah untuk membantu lulusan dari perguruan tinggi tersebut agar dapat memperoleh karir yang sesuai dengan bidang, minat dan bakat serta sesuai dengan jurusan yang sedang atau telah ditempuhnya.

Penelitian kelima menurut menurut [5] Syahputra A, Kusuma H. Pengembangan sistem *cereer center* untuk departemen konseling dan pengembangan karir di institut teknologi budi utomo; 2015. Jurnal BSI, Vol 3.No 2. Dijelaskan bahwa tujuan dari penelitian tersebut adalah untuk menangani masalah pendaftaran Career Centre untuk Departemen Konseling dan Pengembangan Karir yang masih bersifat konvesional menjadi berbasis web dan membantu mahasiswa untuk dapat mencari info lowongan pekerjaan dengan mendaftarkan diri di Career Centre secara online.

#### 2. METODE PENELITIAN

Metodologi penelitian yang dilakukan dalam penelitian ini menggunakan metode *waterfall* [6]. Dimana metode *waterfall* merupakan proses pengembangan perangkat lunak yang sudah umum dilakukan. Disebut metode *waterfall* karena proses yang dilakukan yakni proses mengalir atau proses secara sistematis dari satu tahap ke tahap lainnya dalam mode turun ke bawah. [6] Metode *waterfall* dalam Sistem Informasi Career Development Fakultas Matematika dan Ilmu Pengetahuan Alam Universitas Sebelas Maret Surakarta dijelaskan sebagai berikut.

# 1. Persiapan

Dalam tahap persiapan, observasi dan pengumpukan data dilakukan oleh penulis dengan mengunjungi beberapa sumber dari website-website *career centre* yang terdapat pada kampus-beberapa universitas di Indonesia. Selain itu penulis juga melakukan observasi pada website *job seeker* yang tersebar di internet.

#### 2. Analisis dan Desain

Setelah penulis mendapatkan data, maka pada tahap ini penulis melakukan Analisa menegenai apa saja kebutuhan sistem, membuat rancangan proses bisnis sistem dan rancangan model sistem, serta rancangan database dan rancangan desain antar muka yang dibutuhkan dalam pembuatan sistem tersebut

3. Implementasi

Pada tahap implementasi dilakukan pembuatan sistem berdasarkan kebutuhan yang sudah dirancang dan didesain pada tahap analisis.

# 4. Testing

Pada tahap testing, dilakukan pengujian terhadap sistem yang telah dibuat untuk mengevaluasi hasil dari sistem tersebut serta dilakukan perbaikan padda sistem apabila dalam sistem masih terdapat *error*.

# 5. Penulisan Laporan

Tahap penulisan laporan adalah tahap terakhir dalam pembuatan sistem, yaitu mendokumentasikan sistem informasi career development centre FMIPA yang telah dibuat.

# 3. HASIL DAN PEMBAHASAN

# 3.1 Implementasi Sistem

Implementasi Sistem Informasi Career Development Centre Fakultas Matematika Dan Ilmu Pengetahuan Alam Universitas Sebelas Maret adalah sebagai berikut.

# 3.1.1 Halaman Admin

# 3.1.1.1 Implementasi Halaman Login Admin

Halaman Login merupakan yang digunakan Admin untuk dapat masuk dan menggunakan sistem. Implementasi halaman login terdapat pada Gambar 1.

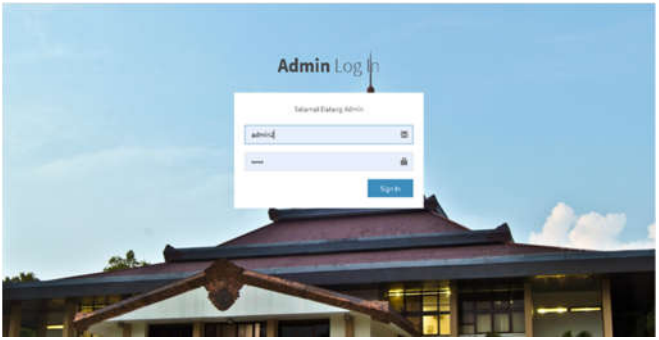

Gambar 1. Implementasi Halaman Login Admin

### 3.1.1.2 Implementasi Halaman Beranda Backend Setelah Login

Halaman beranda *backend* merupakan halama utama dari Admin yang ditampilkan pertama kali setelah Login. Implementasi halaman Beranda Backend Admin setelah login terdapat pada Gambar 2.

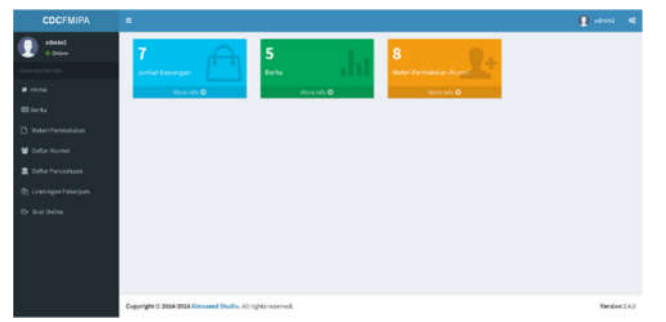

Gambar 2. Implementasi Halaman Beranda Backend Setelah Login

### 3.1.1.3 Implementasi Halaman Lowongan Pekerjaan Admin

Halaman Lowongan Pekerjaan menampilkan daftar lowongan pekerjaan yang telah diinputkan oleh perusahaan. Implementasi halaman lowongan pekerjaan admin terdapat pada Gambar 3.

| COCEMIPA         |                                 |                              |                         |         | A 4444  |
|------------------|---------------------------------|------------------------------|-------------------------|---------|---------|
| ation)<br>1 pice | Data Lowengan                   |                              |                         | here    |         |
|                  | Battalowetgan                   | 11. Tanggal Mulai Liveringer | Tanggal Abbit Low organ | Debte . | I the I |
|                  | struit ats                      | 2004-03-04                   | 2118.11.07              |         |         |
|                  | TROUTING DOVERFORMAL TIME       | mann.                        | 0104.04.00              |         |         |
|                  | Market Advertige                | page or in                   | 311,8-18-01             |         |         |
|                  | pha                             | 2020-41-01                   | 800-0-08                |         |         |
| h Seal Invite    | PT Stays lowery "Address valued | prod ++ 44                   | 0110-09-01              |         |         |
|                  | PT Will (Aartin Indexes)in TSI. | #114.09-05                   | 2112-01-20              |         |         |
|                  | PT Disease infrastructure       | 10.000                       | 2010-08-01              |         |         |
|                  | Showing ( to 1 of 7 series      |                              |                         |         |         |

Gambar 3. Implementasi Halaman Lowongan Pekerjaan Admin

### 3.1.1.4 Implementasi Halaman Detail Lowongan Pekerjaan Admin

Halaman Detail Lowongan Pekerjaan menampilkan detail lowongan yang dipilih dan telah diunggah oleh perusahaan. Implementasi halaman detail lowongan pekerjaan admin terdapat pada Gambar 4.

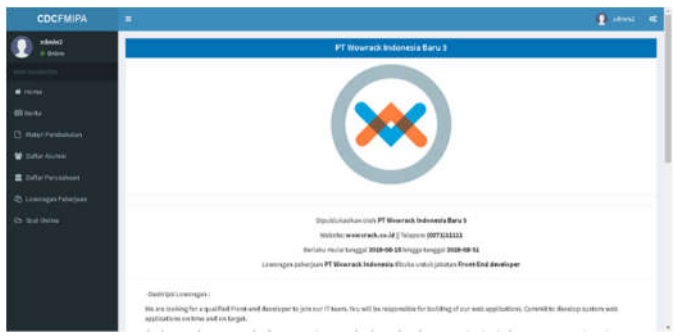

Gambar 4. Implementasi Halaman Detail Lowongan Pekerjaan Admin

### 3.1.1.5 Implementasi Halaman Materi Pembekalan

Halaman materi pembekalan menampilkan daftar Materi Pembekalan Alumni yang telah diinput oleh admin. Implementasi halaman materi pembekalan admin terdapat pada Gambar 5.

| COCFMIPA         |                            |         |          |         | 関 eren       |  |
|------------------|----------------------------|---------|----------|---------|--------------|--|
| atelet<br>atelet | Testide Relat              |         |          |         |              |  |
|                  | Data Matari Persibekalan A | lumni   |          |         |              |  |
|                  | These is a restrict of     |         |          |         | thereby      |  |
|                  | June                       | 13 8.00 | U Belete | C. View | 1 Develual 1 |  |
|                  | ana S                      |         |          | •       |              |  |
| 😫 Dafar History  | intel                      |         |          |         |              |  |
| E Deterheideten  | unal                       |         |          |         |              |  |
|                  | and                        |         |          |         | 1.01         |  |
|                  |                            |         |          |         | -            |  |
|                  | materi 12 a.M              | 12      |          | •       | •            |  |
|                  | mber 13                    | 3       |          |         | •            |  |
|                  | estatutat                  | a.      |          |         |              |  |
|                  | Model Nucleope             |         |          |         |              |  |
|                  |                            |         |          |         |              |  |

Gambar 5. Implementasi Halaman Materi Pembekalan

### 3.1.1.6 Implementasi Halaman Detail Materi Admin

Halaman Detail Materi menampilkan detail dari materi pembekalan yang telah dipilih. Implementasi halaman detail materi admin terdapat pada Gambar 6.

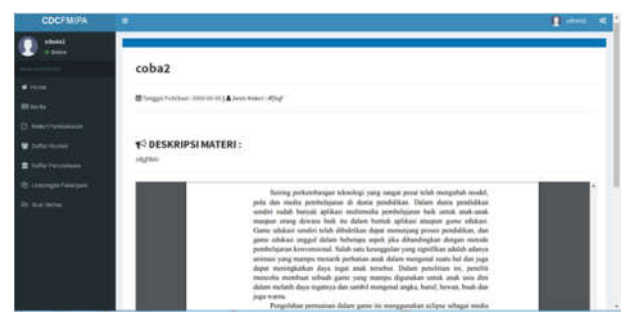

Gambar 6. Implementasi Halaman Detail Materi Admin

# 3.1.1.7 Implementasi Halaman Berita

Halaman Berita menampilkan daftar berita yang telah diinputkan oleh admin. Implementasi halaman berita admin terdapat pada Gambar 7.

| COCFMIPA         |                                                             |            | Q         | iar <       |
|------------------|-------------------------------------------------------------|------------|-----------|-------------|
| 100 1000         | D'Instantion for fail lines                                 |            |           |             |
|                  | Data Berita                                                 |            |           |             |
|                  | These as a service                                          |            | Serts     |             |
|                  | مغدد                                                        | 11. Delate | 11 West   |             |
|                  | hards string (                                              |            |           |             |
| 🗑 litta since    | PRE300 TAURING CITE UNIVERSITE (PERMIN)                     |            |           |             |
| E lista fanadaan | FRE JOB TRAVENO CECUME SAME IN April 2018                   |            |           |             |
|                  | Reported Hearts (ML50, 570 FILE DC22 (EDaeterrise: 2018)    |            | 1         |             |
|                  | Registrari Nano UNI 50.0 JORINI IX (25-21 Systematic 2018)  |            |           |             |
|                  | Throwing 110-5 of 5 Anthon                                  |            | Parents 1 | 1944        |
|                  |                                                             |            |           |             |
|                  | Copyright C 2014-2014 Although Deallo, All rights reported. |            | w         | estes 2.0.0 |

Gambar 7. Implementasi Halaman Berita

### 3.1.1.8 Implementasi Halaman Detail Berita

Halaman Detail Berita menampilkan detail dari berita yang telah dipilih. Implementasi halaman detail berita admin terdapat pada Gambar 8.

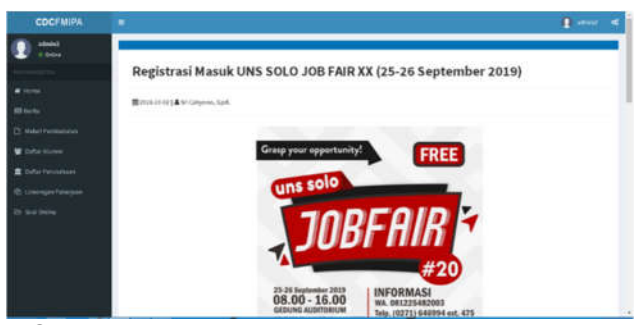

Gambar 8. Implementasi Halaman Detail Berita

### 3.1.1.9 Implementasi Halaman Detail Alumni

Halaman Detail Alumni menampilkan detail data diri alumni. Implementasi halaman detail alumni terdapat pada Gambar

9.

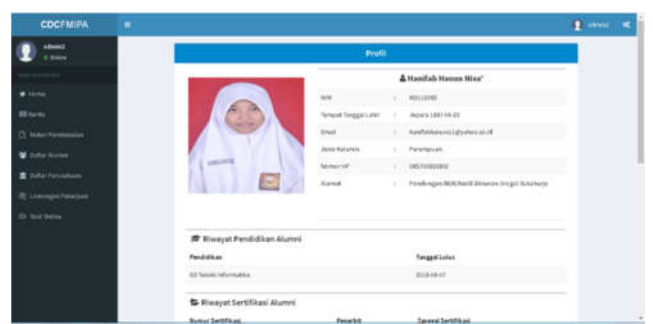

Gambar 9. Implementasi Halaman Detail Alumni

### 3.1.1.10 Implementasi Halaman Detail Perusahaan

Halaman Detail Perusahaan menampilkan detail dari data perusahaan. Implementasi halaman detail perusahaan terdapat pada Gambar 10.

| COCEMIPA |                                                                                                    |                                                                                                    |                                                     |                                                                                                    |   |
|----------|----------------------------------------------------------------------------------------------------|----------------------------------------------------------------------------------------------------|-----------------------------------------------------|----------------------------------------------------------------------------------------------------|---|
| 🚺 📫      |                                                                                                    | Profil PT Moli Marro                                                                                                    | bitine                                              | 6766                                                                                                    | 1 |
|          |                                                                                                    |                                                                                                    | TT Midi                                             | Utama Indonesia Tiek                                                                                                    |   |
| - Hanna  |                                                                                                    | thing indust                                                                                                    |                                                     | 1984                                                                                                    |   |
|          |                                                                                                    | and .                                                                                                    |                                                     | arturneliji group avec                                                                                                    |   |
|          |                                                                                                    | and other                                                                                                    |                                                     | http://www.aftricitie.com                                                                                                    |   |
|          | Alforent                                                                                            | horser fallens                                                                                                    |                                                     | 2017-034846-0                                                                                                    |   |
|          |                                                                                                    | Gentard Parents                                                                                                    |                                                     | Contention (Service PT Sell)                                                                                                    |   |
|          |                                                                                                    | Noter (2                                                                                                    |                                                     | AN ADDRESS OF A DRESS OF A DRESS |   |
|          |                                                                                                    | an j                                                                                                    |                                                     |                                                                                                    |   |
|          | PT. IN BOLLAND INCOMES INTERPORT<br>and in the method days have pro-                                | inni, perupakan perupakan perupakan<br>Alapaka "Milanda" diangan perupakan<br>perturkan K Cit                           | long that the<br>must distance<br>in Taylo          | t berditt pada baken (2017, 21). Midi Gapisa indonasia<br>Ia Genegat an, dan "Mitanidi Sapar" dengan gene                                                                                                    |   |
|          | Allered merupiner relder nar<br>hinterine seger, Allerede leger i<br>Billening desgen menyedisten i | ting yang mengerikana tabu ketukan<br>Kengan terungi "Acan menter" (ngin<br>terung yang tabla terungan Angen)<br>terung | alqari (basi i<br>mahazintaka<br>milahi baris<br>mi | an fysian ford sapert degra sage, says on artic<br>carageness materiae yang sapit den syarian safa<br>akh langat adinggi dapat remenuty labuhuhan                                                                                                    |   |
|          | Salarge per-radium perginences<br>insurantization logi los                                          | nong panak, kana mantalaki ina Baya ya<br>da wakati manggiratanggirat itarke kar                                        |                                                     | ong disacan, insaté, ikus menuté karka manyaikakan<br>Kasi mangalé sacata saka teru tahun karan                                                                                                    |   |

Gambar 10. Implementasi Halaman Detail Perusahaan

# 3.1.1.11 Implementasi Halaman Soal Online

Halaman soal online menampilkan berbagai jenis dari tipe soal yang akan digunakan oleh alumni untuk melakukan ujian online. Implementasi halaman soal online admin terdapat pada gambar 11.

| COCEMIPA | * 1. mar                                                                                                    |  |
|----------|----------------------------------------------------------------------------------------------------|--|
|          | Beta Jercia Tipe Soul                                                                                                |  |
|          | TIPE SOLL YEREAL                                                                                                    |  |
|          | Paulo Paulo Paulo Paulo                                                                                              |  |
|          |                                                                                                    |  |
|          | THE COAL MUMERIA                                                                                                    |  |
|          | Produktion Protection Production Construction Conference on Construction Construction                                |  |
|          |                                                                                                    |  |
|          | THE LOAD PENALAHAN<br>Anadalahan<br>Anadalahan<br>Anadalahan<br>Anadalahan<br>Anadalahan<br>Anadalahan<br>Anadalahan |  |

Gambar 11. Implementasi Halaman Detail Perusahaan

### 3.1.1.12 Implementasi Halaman Jenis Soal

Halaman jenis soal menampilkan daftar soal yang telah diinput oleh admin sesuai dengan jenis soal. Implementasi halaman jenis soal terdapat pada gambar 12.

| COCFMIPA                         |                    |                          |                     |       | Ω     |       |  |
|----------------------------------|--------------------|--------------------------|---------------------|-------|-------|-------|--|
| C esca                           |                    | Daftar Soal Ujian Online | 2 Jenis " Sinonim " |       |       |       |  |
|                                  |                    | - manufacture in the     | a hare              |       |       |       |  |
| and the second                   |                    |                          |                     |       |       |       |  |
|                                  | Server an A sector |                          |                     | torth |       |       |  |
| Salara - Mar                     | Seat               | 15 Band                  | and any share       |       | ten i | Dates |  |
| <ul> <li>Orbitisterer</li> </ul> | AD/WER             | Probabil                 | Indext              |       | (#    |       |  |
|                                  |                    |                          | Serviceda           |       |       |       |  |
|                                  |                    |                          | Settier (val)       |       |       |       |  |
|                                  |                    |                          | 3444                |       |       |       |  |
|                                  | 107 MI             | word                     | and                 |       | 17    |       |  |
|                                  |                    |                          | and all             |       |       |       |  |
|                                  |                    |                          | Salts               |       |       |       |  |
|                                  |                    |                          |                     |       |       |       |  |

Gambar 12. Implementasi Halaman Jenis Soal

### 3.1.2 Halaman Perusahaan

### 3.1.2.1 Implementasi Halaman Login

Halaman login merupakan halaman yang digunakan perusahaan untuk dapat masuk dan menggunakan sistem. Implementasi halaman login terdapat pada gambar 13.

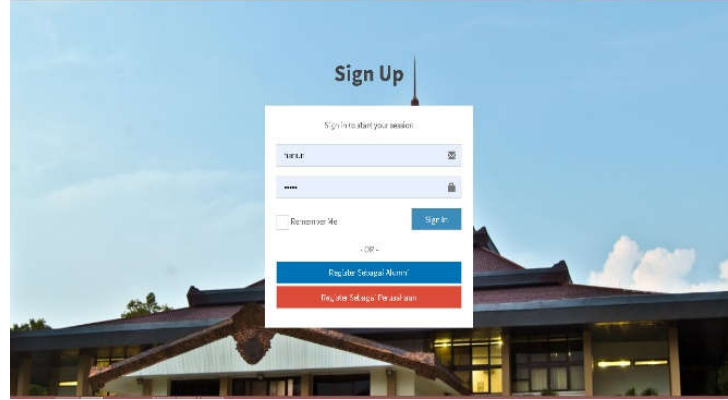

Gambar 13. Implementasi Halaman Login

# 3.1.2.2 Implementasi Halaman Register

Halaman register perusahaan merupakan halaman yang digunakan perusahaan untuk mendaftarkan akun baru. Implementasi halaman register perusahaan terdapat pada gambar 14.

| Deploy Person   | satt     |
|-----------------|----------|
| Servie          | 1        |
| tana 2          |          |
| lation oldeword | ø        |
| zal             | <b>2</b> |

Gambar 14. Implementasi Halaman Register Perusahaan

### 3.1.2.3 Implementasi Halaman Beranda

Halaman beranda frontend perusahaan merupakan halaman utama yang ditampilkan pertama kali setelah login ke dalam sistem. Implementasi halaman beranda frontend perusahaan terdapat pada gambar 15.

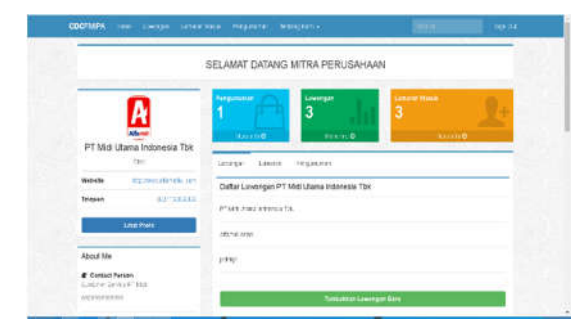

Gambar 15. Implementasi Halaman Beranda Perusahaan

### 3.1.2.4 Implementasi Halaman Lowongan

Halaman lowongan menampilkan formulir untuk menambahkan lowongan baru. Implementasi halaman lowongan terdapat pada gambar 16.

| COCEMIPA Hore Lovision Lanara No                                                                  | sul Pangununan Terbangkari - | (Serm)                      | Str O.t |
|---------------------------------------------------------------------------------------------------|------------------------------|-----------------------------|---------|
|                                                                                                   | Universite Barri             | cearbar And ingra g clam.   |         |
|                                                                                                   | Tambabi                      | kan Lawonnan Dekeriaan      |         |
| PT Midi Utama Indonesia Tbk                                                                       | Judul Lowengan               | Jabatan                     |         |
| FRO                                                                                               | TwiceHier Judu Lucingan      | Tantovisis Joostan Lokongar |         |
| Website my Sweet of a "Life, com                                                                  | Tanggal Lowongan Dibuka      | Tanggal Lowengan Debutup    |         |
| Telepon (3//*)/8552233                                                                            | mm/10/359                    | manutacity.                 |         |
| About Me                                                                                          |                              |                             |         |
| Contact Person<br>Cultomer Service PT Md                                                          |                              |                             |         |
| 000000000000000000000000000000000000000                                                           |                              |                             |         |
| Location     J. Star Exect Barelines (07 - 00 Atta Two-<br>Li, ELP Procegoingen (min, -ming, Acta | Deskripsi Lawongan           |                             |         |

Gambar 16. Implementasi Halaman Lowongan

# 3.1.2.5 Implementasi Halaman Pengumuman

Halaman pengumuman menampilkan daftar pengumuman yang telah diinputkan oleh perusahaan serta menampilkan formulir untuk menambahkan pengumuman yang baru. Implementasi halaman pengumuman terdapat pada gambar 17.

|                                                          | Tak Media Cash an San Anno Anno Anno Anno Anno Anno Anno An                                                                  |         |
|----------------------------------------------------------|----------------------------------------------------------------------------------------------------|---------|
|                                                          | Tambahkan Pengumuman                                                                                                    |         |
| A A                                                      | Upload file Pengumuman                                                                                                    |         |
| Affaniti I                                               | Choose File No file chasen                                                                                                   |         |
| PT Midi Utama Indonesia Tok                              | Keterangan Pengumunan                                                                                                    |         |
| Website Phonese atomble.com                              | $\mathbb{X} \subseteq \mathbb{G}  \oplus  \mathbb{G}    + +   \Psi_1   = +   H   \boxtimes \boxtimes = \Omega    \mathbb{X}$ | B Soute |
| Telepon (027110553000                                    | B I S I i i i i i i i i i i i i i i i i i                                                                                    | 2       |
| About Me                                                 |                                                                                                    |         |
| Contact Person                                           |                                                                                                    |         |
| 000000000000                                             |                                                                                                    |         |
| Location     Jack Science David Park UV - Da At a Tonier |                                                                                                    | -       |

Gambar 17. Implementasi Halaman Pengumuman

### 3.1.2.6 Implementasi Halaman Lamaran

Halaman lamaran menampilkan daftar lamaran pekerjaan yang masuk dari alumni yang telah mendaftar lowongan dari perusahaan tersebut. Implementasi halaman lamaran terdapat pada gambar 18.

|                                | Daftar Li | amaran Mazuk       |      |  |
|--------------------------------|-----------|--------------------|------|--|
| R                              |           | Nama               | View |  |
| PT Midi Utama Indonesia Tbk    | 3         | Banitar Harwo Mita |      |  |
| ensi.                          | 1         | Hontar Hawn Nete   |      |  |
| Website IEL-PANK, IPUTION COST | 10        | antes              |      |  |
| Teleper (Composition           |           |                    |      |  |
|                                |           |                    |      |  |
| About Me                       |           |                    |      |  |
| Center Person                  |           |                    |      |  |
| 01104794799194                 |           |                    |      |  |
|                                |           |                    |      |  |
| - V. (                         |           |                    |      |  |

Gambar 18. Implementasi Halaman Lamaran

### 3.1.2.7 Implementasi Halaman Profil Perusahaan

Halaman profil perusahaan menampilkan data dari profil perusahaan. Implementasi halaman profil perusahaan terdapat pada gambar 19.

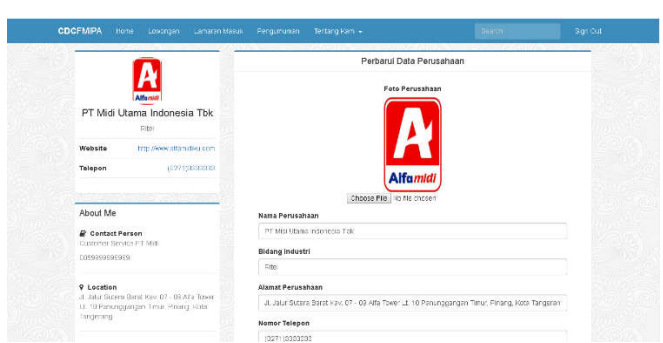

Gambar 19. Implementasi Halaman Profil Perusahaan

# 3.1.3 Halaman Alumni

# 3.1.2.1 Implementasi Halaman Beranda Alumni

Halaman beranda alumni merupakan halaman utama yang ditampilkan setelah login sebagai alumni. Implementasi halaman beranda frontend alumni terdapat pada gambar 20.

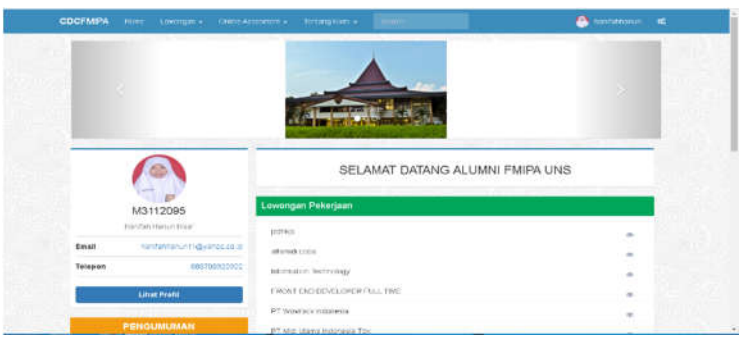

Gambar 20. Implementasi Halaman Beranda Alumni

### 3.1.2.2 Implementasi Halaman Lowongan

Halaman lowongan berisi daftar lowoangan yang telah diinput oleh berbagai perusahaan. serta daftar pengumuman lolos lowongan yang diinput oleh perusahaan. Implementasi halaman lowongan terdapat pada gambar 21.

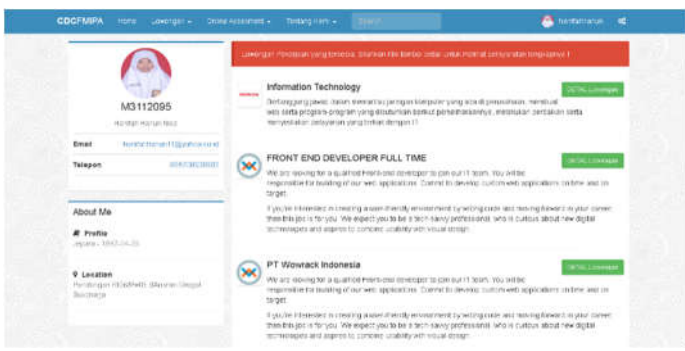

Gambar 21. Implementasi Halaman Lowongan

# 3.1.2.3 Implementasi Halaman Detail Lowongan

Halaman detail lowongan menampilkan detail dari lowongan pekerjaan yang telah dipilih. Halaman ini terdapat tombol untuk menambahkan lamaran pekerjaan apabila alumni ingin melamar lowongan tersebut. Implementasi halaman detail lowongan terdapat pada gambar 22.

|                                                                   | PT Mid Utama Indonesia Tbk                                                          |
|-------------------------------------------------------------------|-------------------------------------------------------------------------------------|
| M3112095                                                          |                                                                                     |
| Email and interface to Sporter mile                               |                                                                                     |
| Telepen 20170030302                                               | Alfamidi                                                                            |
| About Me                                                          |                                                                                     |
| # Pretis                                                          | Districtions war of the PT Meet Utawa weekenesia Tex                                |
| Jugari - 1997-06-22                                               | Victoria: http://www.alfamidiku.osan   %roport (0271)0000008                        |
|                                                                   | Birtina wila tinggi 2019-68-68 ningga tangga 2019-68-80                             |
| Lecation     Fendongan Industriedu Elecatore Unique     Deschards | Loxongan pologian PT Mila Utana Indenesia Tek bibura unta polotin. Pekega tali bire |
|                                                                   | B notypeter ( nanotas) -                                                            |

Gambar 22. Implementasi Halaman Detail Lowongan

### 3.1.2.4 Implementasi Halaman Pengumuman

Halaman Pengumuman Alumni merupakan halaman dimana alumni dapat mengunduh pengumuman dari lowongan pekerjaan yang telah diunggaholeh perusahaan. implementasi halaman pengumuman alumni terdapat pada gambar 23.

|                                   | (Beneric Company and Statements of Statements Statements Statements) |
|-----------------------------------|----------------------------------------------------------------------|
| 8.0                               | Deventional Pergumunian                                              |
| M3112095                          | Fangglan Tes FF Utana Kial Indonesia Agestus 2018                    |
| Enal Constituted Spencerol        | Hanggine Terrier Days being beengenankan                             |
| Telepon                           | Penganania Provinsia Pengela Mener                                   |
|                                   |                                                                      |
| About Me                          |                                                                      |
| # Profile<br>argument of the late |                                                                      |
| Location     Protocolar Transport |                                                                      |

Gambar 23. Implementasi Halaman Pengumuman Alumni

# 3.1.2.5 Implementasi Halaman Online Assessment

Halaman *Online Assessment* merupakan halaman dimana alumni dapat mengerjakan Soal Tes Potensia Akademik. Implementasi halaman *online assessment* terdapat pada gambar 24.

| CDCFMIP | VA Horre Latenagan G | nine Assessment 🖌 – Tertlang Ka | n • Republi  |             | 🤹 === 🕫 |
|---------|----------------------|---------------------------------|--------------|-------------|---------|
|         | Selamat Mer          | ngerjakan I                     |              | Waktu59:59  |         |
|         |                      |                                 | SINONIM      |             |         |
|         | 1. PROTEKSI          | 1. PROTEKSI                     |              |             |         |
|         | OPingawasan          | OPenjagaan                      | OPrrindungan | OPengaranan |         |
|         | 2. INTUSI            |                                 |              |             |         |
|         | Grant                | Oegu Bos                        | ©Biskan sat  | OSastra     |         |
|         | 3. KHS-14.           |                                 |              |             |         |
|         | Offed                | Ojohjas                         | Operations   | Oshjed      |         |
|         | 4. KLARTIKASI        |                                 |              |             |         |
|         | @Pangaturan          | Contrition                      | ©Penorbuon   | OPenciacan  |         |
|         | 5. TANUR             |                                 |              |             |         |
|         | Ovistikcta           | ©Peraolan                       | Bercong      | Opanol      |         |
|         | 6. HM-94NG           |                                 |              |             |         |
|         | The second states    | and the second second second    | dill const   | Destante    |         |

Gambar 24. Implementasi Halaman Online Assessment

# 3.1.2.6 Implementasi Halaman Biodata Alumni

Halaman biodata alumni menampilkan daftar dari keterangan data diri alumni. Implementasi halaman biodata alumni terdapat pada gambar 25.

| 0 | Data Del       |                                      |   |  |
|---|----------------|--------------------------------------|---|--|
|   |                |                                      | - |  |
|   | BW .           | V2112010                             |   |  |
|   | Batta          | HIND BUILD OF                        |   |  |
|   | "Invasione     | Jitara                               |   |  |
|   | 3464L84        | 6227-64-23                           |   |  |
|   | arre immeri    | Permital                             |   |  |
|   | Home HP        | 093700m20900                         |   |  |
|   | Rama           | Summar ROUPACTING on Graph Salatings |   |  |
|   | -              |                                      |   |  |
|   | and the second |                                      |   |  |

Gambar 25. Implementasi Halaman Biodata Alumni

# 3.2 Pengujian Sistem

Pengujian Sistem Informasi Career Development Berbasis Web menggunakan blackbox testing dapat dilihat pada Tabel 1.

| Tabel 1. Tabel Pengujian |                                                                                                    |                                                                                         |                                                                                                    |                    |  |
|--------------------------|----------------------------------------------------------------------------------------------------|-----------------------------------------------------------------------------------------|----------------------------------------------------------------------------------------------------|--------------------|--|
| No.                      | Skenario Diuji                                                                                                    | Deskripsi                                                                               | Hasil yang<br>Diharapkan                                                                                                    | Hasil<br>Pengujian |  |
| 1                        | Perusahaan memilih tombol<br>Register Perusahaan                                                                                                   | Sistem mampu<br>menambah data profil<br>perusahaan baru                                 | Sistem akan<br>menampilkan form<br>register perusahaan<br>yang harus diisi                                                                                                    | Berhasil           |  |
| 2                        | Perusahaan Memilih tombol<br>Profil Perusahaan                                                                                                    | Sistem mampu<br>menampilkan profil<br>perusahaan                                        | Sistem akan<br>menampilkan data<br>perusahaan.                                                                                                    | Berhasil           |  |
| 3                        | Perusahaan memilih tombol<br>Profil Perusahaan                                                                                                    | Sistem mampu<br>mengedit profil<br>perusahaan                                           | Sistem akan<br>menampilkan form<br>dimana perusahaan<br>dapat mengedit data<br>yang sebelumnya                                                                                                    | Berhasil           |  |
| 4                        | Prusahaan atau Alumni<br>memilih tombol Register<br>Prusahaan sesuai dengan<br>role nya                                                            | Prusahaan atau Alumni<br>memilih tombol<br>Register Prusahaan<br>sesuai dengan role nya | Sistem akan<br>menampilkan form<br>register.                                                                                                    | Berhasil           |  |
| 5                        | Perusahaan memilih menu<br>lowongan kemudian<br>memilih tombol tambah<br>lowongan, lalu perusahaan<br>dapat mengisi formulir<br>lowongan tersebut. | Sistem mampu<br>menambahakan<br>lowongan pekerjaan                                      | Sistem akan<br>menampilkan daftar<br>lowongan. Setelah<br>tombol tmabah<br>lowonan dipilih maka<br>sistem akan<br>menamilkan form<br>yang akan diisi.<br>Kemudian sistem<br>mentimpan data<br>lowongan ke dalam<br>Database | Berhasil           |  |

| 6  | Admin, Perusahaan, dan<br>Alumni memilih tombol view<br>dari daftar lowongan                                         | Sistem mampu<br>menampilkan lowongan<br>pekerjaan             | Sistem akan<br>menampilkan detail<br>dari lowongan<br>pekerjaan.                                                                                                    | Berhasil |
|----|----------------------------------------------------------------------------------------------------|---------------------------------------------------------------|----------------------------------------------------------------------------------------------------|----------|
| 7  | Admin memilih tombol<br>delete dari lowongan yang<br>dipilih pada daftar<br>lowongan.                                | Sistem mampu<br>menghapus lowongan<br>pekerjaan               | Sistem akan<br>menghapus lowoga<br>yang tepilih dari<br>database. Kemudian<br>sistem akan<br>menampilkan daftar<br>lowongan                                                | Berhasil |
| 8  | Admin atau Perusahaan<br>memilih tombol edit dari<br>lowongan yang telah dipilih<br>pada daftar lowongan.            | Sistem mampu<br>mengedit lowongan<br>pekerjaan                | Sistem akan<br>menampilkan form<br>edit lowongan.<br>Setelah itu sistem<br>akan mengupdate<br>data lowongan baru di<br>database                                            | Berhasil |
| 9  | Alumni memilih salah satu<br>lowongan pekerjaan<br>kemudian alumni memilih<br>tombol Tambahkan<br>Lamaran Pekerjaan. | Sistem mampu<br>menambahakan<br>lamaran pekerjaan             | Sistem akan<br>menampilkan detail<br>lowongan. Kemudian<br>sistem akan<br>menampilkan form<br>lamaran pekerjaan.<br>Setelaj itu sistem akan<br>menambahkan ke<br>database. | Berhasil |
| 10 | Perusahaan memilih menu<br>lamaran pekerjaan                                                                         | Sistem mampu<br>menampilkan lamaran<br>pekerjaan              | Sistem akan<br>menampilkan daftar<br>lamaran pekerjaan<br>yang sudah masuk.                                                                                                | Berhasil |
| 11 | Perusahan memilih menu<br>pengumuman. Kemudian<br>memilih tombol tambahkan<br>pengumuman.                            | Sistem mampu<br>menambahakan<br>pengumuman lolos<br>lowongan. | Sistem akan<br>menampilkan form<br>pengumuman.<br>Kemudian sistem<br>akan menambahkan<br>data ke database                                                                  | Berhasil |
| 12 | Alumni memilih tombol<br>donwnload pada daftar<br>engumuman.                                                         | Sistem mampu<br>mengunduh<br>pengumuman lolos<br>lowongan     | Sistem akan<br>mendownload<br>pengumuman yang<br>telah dipilih.                                                                                                    | Berhasil |
| 13 | Alumni memilih menu<br>Online Assessment                                                                             | Sistem mampu<br>menampilkan soal TPA                          | Sistem akan<br>menampilkan daftar<br>soal beserta daftar<br>pilihan jawaban yang<br>otomatis di generate<br>secara random.                                                 | Berhasil |
| 14 | Admin memilih menu Soal<br>TPa. Kemudian admin<br>memilih ienis tipe. Setelah                                        | Sistem mampu<br>menambahkan soal<br>TPA                       | Sistem akan<br>menampilkan daftar<br>ienis soal. Setelah itu                                                                                                    | Berhasil |

| 15 | itu admin memilih<br>tambahkan soal<br>Admin memilih tombol<br>deletepada daftar soal<br>berdasarkan jenis soal. | Sistem mampu<br>menghapus soal TPA               | sistem menampilkan<br>form soal beserta<br>form jawaban.<br>Kemudian sistem<br>akan menambahkan<br>soal ke dalam<br>database.<br>Sistem akan<br>menghapus soal yang<br>dipilih dari database.<br>Kemudian kembali ke<br>daftar soal<br>berdasarkan jenis<br>soal | Berhasil |
|----|----------------------------------------------------------------------------------------------------|--------------------------------------------------|----------------------------------------------------------------------------------------------------|----------|
| 16 | Alumni menekan tombol<br>submit setelah<br>mengerjakan.                                                          | Sistem mampu<br>menghitung nilai TPA             | Sistem akan<br>menghitung jumlah<br>benar yang akan<br>diibagi dengan jumlah<br>soal lalu dikali 600<br>ditambah 200,<br>sehingga skor akhir<br>didapat.                                                                                                    | Berhasil |
| 17 | Admin memilih menu<br>materi. Kemudian admin<br>memilih tombol tambahkan<br>materi .                             | Sistem mampu<br>menambahkan materi<br>pembekalan | Sistem akan<br>menampilkan daftar<br>materi pembeklan.<br>Setelah itu sistem<br>menampilkan form<br>materi. Kemudian<br>data akan ditabahkan<br>ke dalam database.                                                                                               | Berhasil |
| 18 | Admin atau alumni memilih<br>menu materi pembekalan.                                                             | Sistem mampu<br>menampilkan materi<br>pembekalan | Sistem akan<br>mennampilkan daftar<br>materi.                                                                                                    | Berhasil |
| 19 | Admin memilih menu materi<br>pembekalan, kemudian .                                                              | Sistem mampu<br>mengedit materi<br>pembekalan    | Sistem akan<br>menampilkan daftar<br>materi pembekalan.<br>Setelah itu sistem<br>menampilkan form<br>edit materi. Kemudian<br>data yang sudah<br>diperbarui akan<br>disimpan ke dalam<br>sistem                                                                  | Berhasil |
| 20 | Admin memilih tombol<br>hapus didaftar materi<br>pembekalan.                                                     | Sistem mampu<br>menghapus materi<br>pembekalan   | Sistem akan<br>menghapus materi<br>pembekalan yang<br>terpilih dari database.                                                                                                    | Berhasil |
| 21 | Admin memilih menu berita<br>kemudian memilih tombol<br>tambah berita.                                           | Sistem mampu<br>menambahkan berita               | Sistem menampilkan<br>daftar berita kemudian<br>menampilkan form<br>tambah berita. Setelah<br>itu siatem<br>menambahkan berita<br>ke database.                                                                                                    | Berhasil |

| 22 | Admin atau alumni memilih<br>menu berita. Kemudian<br>memilih tombol view untuk<br>menampilkan berita.                                                 | Sistem mampu<br>menampilkan berita                | Sistem menampilkan<br>daftar berita.<br>Kemudian sistem<br>menampilkan detail<br>berita yang sudah<br>dipilih.                                                                                    | Berhasil |
|----|----------------------------------------------------------------------------------------------------|---------------------------------------------------|----------------------------------------------------------------------------------------------------|----------|
| 23 | Admin memilih menu berita.<br>Kemudian memilih tombol<br>edit dari berita yang<br>dipilih.setelah mengisi form<br>edit admin memilih tombol<br>submit. | Sistem mampu<br>mengedit berita                   | Sistem akan<br>menampilkan daftar<br>berita. Kemudian<br>sistem akan<br>menampilkan form<br>edit berita. Setelah itu<br>sistem akan<br>melakukan update<br>pada berita ke dalam<br>database.      | Berhasil |
| 24 | Admin memilih menu<br>berita.Kemudian memilih<br>tombol delete pada salah<br>saut berita yang terdapat di<br>daftar berita.                            | Sistem mampu<br>menghapus berita                  | Sistem menampilkan<br>daftar berita. Setelah<br>itu sistem akan<br>menghapus berita<br>yang telah diilih oleh<br>admin dari database.                                                             | Berhasil |
| 25 | Alumni memilih menu profil.<br>Setelah itu alumni memilih<br>tombol edit data pada form<br>biodata alumni yang dipilih.                                | Sistem mampu<br>mengedit data profil<br>alumni    | Sistem menampilkan<br>daftar biodata alumni.<br>Setelah salsah satu<br>form dipilih maka<br>sistem akan<br>menampilkan form<br>edit.Setelah itu sistem<br>akan melakukan<br>update pada database. | Berhasil |
| 26 | Alumni memilih menu profil.                                                                                                    | Sistem mampu<br>menampilkan data<br>profil alumni | Sistem akan<br>menapilkan biodata<br>alumni.                                                                                                    | Berhasil |

Dalam Sistem Informasi Career Development Center Fakultas Matematika dan Ilmu Pengetahuan Alam Universitas Sebelas Maret surakarta terdapat fitur *online assessment* Tes Potensial Akademik dimana untuk hasil penilaian dari soal tes potensial akademik tersebut menggunakan rumus perhitungan BAPPENAS sebagai berikut : Skor TPA = (jumlah benar / jumlah total soal x 600) + 200.

### 4. KESIMPULAN

Kesimpulan yang dapat diambil berdasarkan pembahasan diatas yaitu telah dibuat sistem informasi career development centre FMIPA UNS. Berdasarkan hasil pengujian sistem, fungsionalitas sistem dapat berjalan dengan baik. Fungsionalitas tersebut antara lain mengelola data lowongan, mengelola data pengumuman lowongan, mengelola data alumni dan perusahaan, serta mengelola online assessment.

# DAFTAR PUSTAKA

- [1] Hendrawan, Andika and Dewanto, Joko, "Pengembangan Sistem Career Centre Untuk Departemen Konseling Dan Pengembangan Karir (DKPK) Universitas ESA Unggul", Jurnal Ilmu Komputer. vol.9. 2013.
- [2] Kusmiati, Herlinda, "Pengembangan Sistem Informasi Bursa Lowongan Pekerjaan Divisi Career Center Palcomtech Berbasis WEB", Jurnal Ilmu Komputer. vol.5, pp. 35-49. 2015.
- [3] Hermawan J, Somantri M., and Satoto K.(2012) *Perancangan Career Development Center Undip Berbasis Web*[online].Available : <u>http://eprints.undip.ac.id/32528/</u>.
- [4] Stefanny, Vanessa and Nurasia, "Analisa Dan Perancangan Aplikasi *Career Development Center* Pada STIMIK Insan Pembangunan", Jurnal IPSIKOM. vol.5. 2017.
- [5] Syahputra, Arma and Kusuma H, "Pengembangan Sistem *Cereer Center* Untuk departemen Konseling Dan Pengembangan Karir Di Institut Teknologi Budi Utomo", Jurnal BSI. vol.3. 2015.
- [6] Laplante, Philip and Colin, Neil, "*The Demise of the Waterfall Model Is Imminent' and Other Urban Myths*", ACM Queue. 2008.